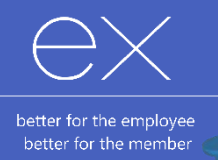

This process will allow you to record or update your COVID-19 vaccination status in Employee Connect via your PC or mobile device.

### Login to Employee Connect:

Go to the <u>Employee Connect Login</u> page or navigate via the Tools section of CHARLi.

Enter your 4 or 5 digit employee ID for the Username.

Your employee ID can be found at the top of your payslip.

Enter your password.

### Forgotten your password?

- 1. Click the '?' icon next to Enter Password on the login page.
- 2. Enter your Employee ID
- 3. Click Reset Password
- 4. Answer your security questions
- 5. Enter a new password

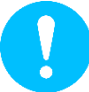

Please note: If you are a new employee, have never logged into Employee Connect before or are having password difficulties, contact Technology Service Desk for access (call 1300 33 30 30).

EMP

8

Q

Enter Password

Please log in to begin using SuccessFactors for C0001100717P, or you can <u>enter a different</u> <u>company ID</u>. Both your username and password are case-sensitive.

## Entering your COVID-19 vaccination status:

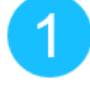

From the homepage, select the 'My Vaccination Status' tile.

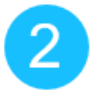

Click on the pencil icon to enter new details.

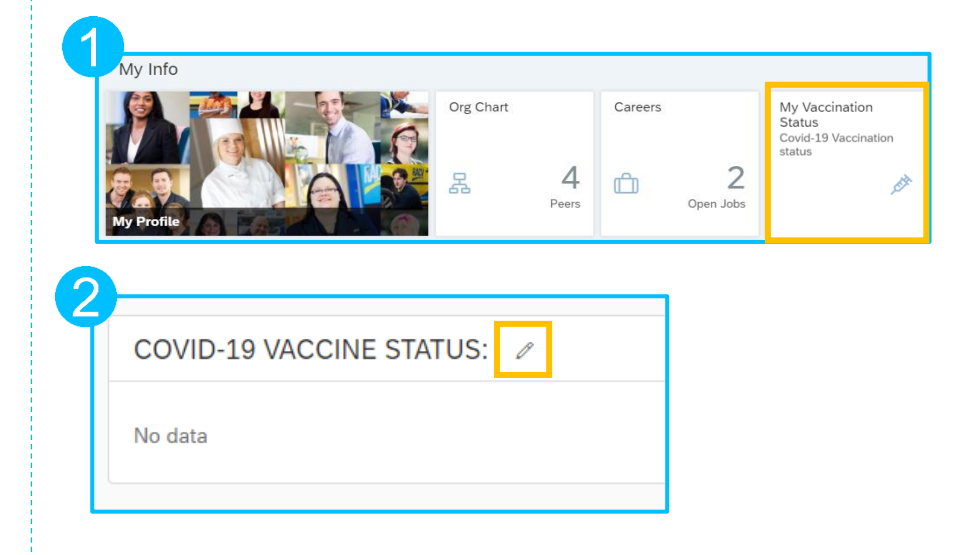

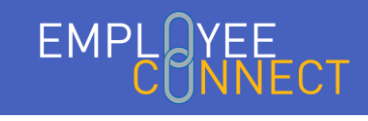

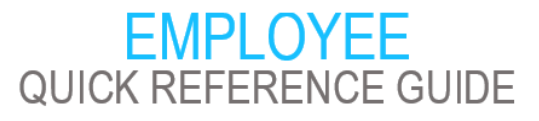

# Record or Update your COVID-19 vaccination status

EMP

Forgot Password?

Cancel

Enter your username

A 1234

| Reset Your<br>Password                                                                                                    | Type your new password       |   |
|----------------------------------------------------------------------------------------------------|------------------------------|---|
| <ul> <li>Passwords must be between 6 and<br/>18 characters long.</li> <li>Passwords are case sensitive.They<br/>are not required to be mixed case.</li> </ul> | Type your new password again |   |
| <ul> <li>Passwords do not have any<br/>character-type restrictions.</li> <li>Password cannot be changed for 1<br/>day(s) when password change has</li> </ul>  | Submit ->                    | 0 |

?

?

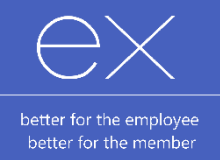

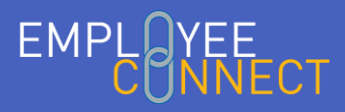

## Record or Update your COVID-19 vaccination status

The effective date will default to today's date and does not need to be changed.

Select your vaccination status:

- Fully Vaccinated
  - Enter both the first (non-mandatory) and second date you received the vaccine
  - Upload your COVID-19 Vaccination Certificate

### Fully Vaccinated including Booster

- Enter the first (non-mandatory), second and booster date you received the vaccine
- If you are updating a previous vaccination record, remove your previous certificate and upload your updated COVID-19 Vaccination Certificate (that contains your booster date)

### Medical Exemption

- o Update the vaccination status field
- o Upload a medical contraindication certificate

For Fully Vaccinated and Fully Vaccinated including Booster records, please attach a valid COVID-19 vaccination certificate or immunisation history statement.

For Medical Exemption, please attach a medical contraindication certificate.

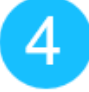

Click **Save**. Your entry will be directed to a P&C Consultant for validation prior to being made available in Employee Connect.

### Updating your COVID-19 vaccination status:

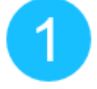

Repeat steps 1 and 2 above to navigate to your vaccination status in Employee Connect.

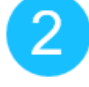

Click on the pencil icon to update with new details. It will populate the details you have last entered which can be edited.

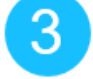

Follow step 3 above to update your vaccination status as required and **Save**.

Please contact P&C Support (<u>PandC\_Support@racv.com.au</u>) if you require any further assistance with recording your COVID-19 vaccination status.

|                                      |              | COVI      | D-19 VAC     | CINE STA    | TUS:       |        |
|--------------------------------------|--------------|-----------|--------------|-------------|------------|--------|
| When would you lik                   | ke your ch   | nanges t  | o take effe  | ct?*        |            |        |
| 17 Jan 2022                          | Ē            |           |              |             |            |        |
| Vaccination status*                  | r            |           |              |             |            |        |
| No Selection                         |              | $\sim$    |              |             |            |        |
| First Vaccination Da                 | ate          |           |              |             |            |        |
| 11 Nov 2021                          |              |           |              |             |            |        |
| Full Vaccination Da<br>Dose)         | ite (Secon   | id (      | ?            |             |            |        |
| dd MMM yyyy                          | <b></b>      |           |              |             |            |        |
| Booster Vaccinatior<br>Date          | n<br>(?      | )         |              |             |            |        |
| dd MMM yyyy                          | Ē            |           |              |             |            |        |
| Vaccination Certific<br>(Attachment) | ate or Me    | dical Ex  | emption d    | ocument     | ?          |        |
|                                      |              |           |              |             |            | Upload |
|                                      |              |           |              | ]           |            |        |
|                                      | N            | o atta    | chments      | uploade     | ed         |        |
|                                      | Drop files   | s to uplo | oad, or use  | the "Upload | l" button. |        |
|                                      |              |           |              |             |            |        |
|                                      |              |           |              |             |            |        |
| Need help? Acces                     | ss the Quick | k Referer | nce Guide he | re.         |            |        |

|                                                                                                    | COVID-19 VACCINE STATUS    |   |        |
|----------------------------------------------------------------------------------------------------|----------------------------|---|--------|
| When would you like you                                                                                                 | changes to take effect?*   |   |        |
| 17 Jan 2022 📰                                                                                                    |                            |   |        |
| Vaccination status*                                                                                                    |                            |   |        |
| No Selection                                                                                                    | $\sim$                     |   |        |
| First Vaccination Date                                                                                                  |                            |   |        |
| 11 Nov 2021                                                                                                    |                            |   |        |
| Full Vaccination Date (Se<br>Dose)           dd MMM yyyyy         III           Booster Vaccination<br>Date         III | nd<br>(?)                  |   |        |
| Vaccination Certificate or                                                                                              | ledical Exemption document |   |        |
| (Attachment)                                                                                                    |                            | ? |        |
|                                                                                                    |                            |   | Upload |